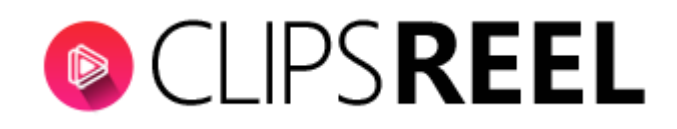

#### Step 1- Enter this url https://www.ibm.com/watson/services/text-to-speech

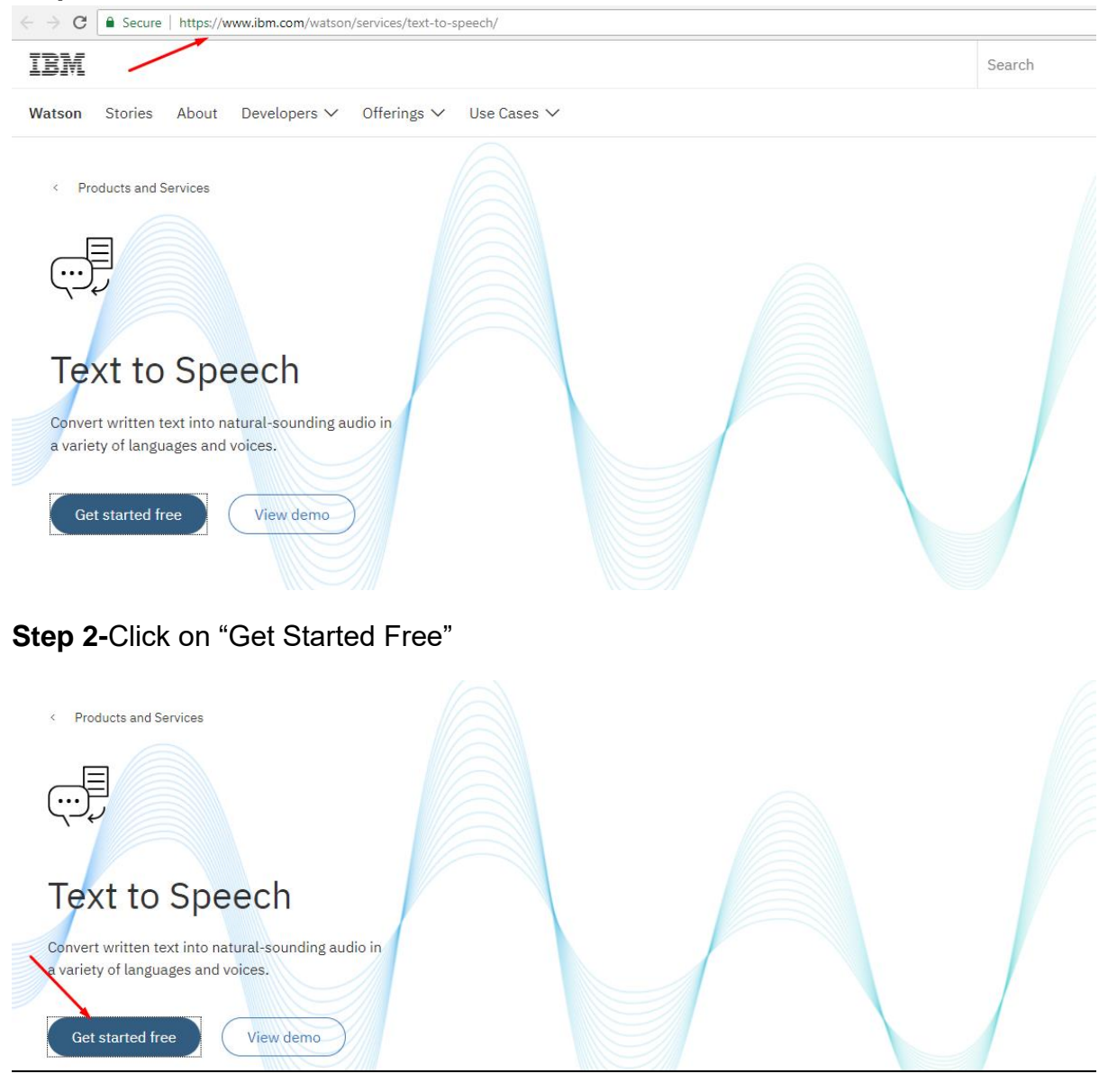

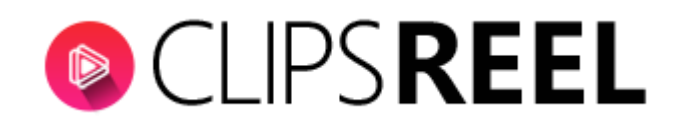

## Step 3-If you are a new user you need to register with with IBM.

| ظ IBM <b>Cloud</b>                                                                                                    |                                                                                                    |
|----------------------------------------------------------------------------------------------------|----------------------------------------------------------------------------------------------------|
|                                                                                                    | Already have an IBM Cloud account? Log in                                                                                                    |
| Sign up for an IBMid and create your IBM Cloud account                                                                                                    | Fmail*                                                                                                    |
| Build on IBM Cloud for free with                                                                                                    |                                                                                                    |
| no time restrictions                                                                                                    |                                                                                                    |
|                                                                                                    | First Name*                                                                                                    |
| Guaranteed free development with Lite plans<br>Develop worry-free and at no cost with cap based Lite plan services for as long as you                                        |                                                                                                    |
| like.                                                                                                    |                                                                                                    |
| Start on your projects right away                                                                                                    | Last Name*                                                                                                    |
| Skip entering your credit card info and get working in just a few short steps.                                                                                               |                                                                                                    |
| Get a \$200 credit when you ungrade                                                                                                    | Country or Region*                                                                                                    |
| After you upgrade to a Pay-As-You-Go account, you can use the credit to try new                                                                                              | India 🗸                                                                                                    |
| services or scale your projects. The credit is valid for 1 month and can be used with any<br>of our IBM Cloud offerings.                                                     |                                                                                                    |
|                                                                                                    | Password*                                                                                                    |
| Ready to get started? Sign up today!                                                                                                    |                                                                                                    |
|                                                                                                    |                                                                                                    |
|                                                                                                    |                                                                                                    |
|                                                                                                    | Password*                                                                                                    |
| Sign up for an IBMid and create your IBM Cloud account                                                                                                    | ۲                                                                                                    |
| Build on IBM Cloud for free with                                                                                                    |                                                                                                    |
| no time restrictions                                                                                                    | TPM may use my contact data to keep me informed of products convises and offerings.                                                          |
| Guaranteed free development with Lite plans                                                                                                    | <ul> <li>by email.</li> </ul>                                                                                                    |
| Develop worry-free and at no cost with cap based Lite plan services for as long as you                                                                                       | You can withdraw your marketing consent at any time by sending an email to                                                                   |
| irke.                                                                                                    | <u>netsupp@us.ibm.com</u> . Also you may unsubscribe from receiving marketing emails by<br>clicking the unsubscribe link in each such email. |
| Start on your projects right away                                                                                                    | More information on our processing can be found in the IBM Privacy Statement, By                                                             |
| Skip entering your credit card info and get working in just a few short steps.                                                                                               | submitting this form, I acknowledge that I have read and understand the IBM Privacy                                                          |
| Get a \$200 credit when you upgrade                                                                                                    | Srarauaur                                                                                                    |
| After you upgrade to a Pay-As-You-Go account, you can use the credit to try new<br>services or scale your projects. The credit is valid for 1 month and can be used with any | I accept the product <u>Terms and Conditions</u> of this registration form.                                                                  |
| of our IBM Cloud offerings.                                                                                                    |                                                                                                    |
| Ready to get started? Sign up today!                                                                                                    | Create Account Let's tal                                                                                                    |
|                                                                                                    |                                                                                                    |

Step 4-To complete your registration you need to confirm it on your email.

| نظن IBM Cloud                                                      |
|--------------------------------------------------------------------|
| <b>Thanks!</b><br>To complete your registration, check your email. |
| Can't find the email? <u>Resend</u>                                |

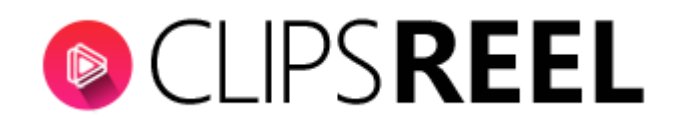

Step 5-Upon Confirmation you will get Success message.

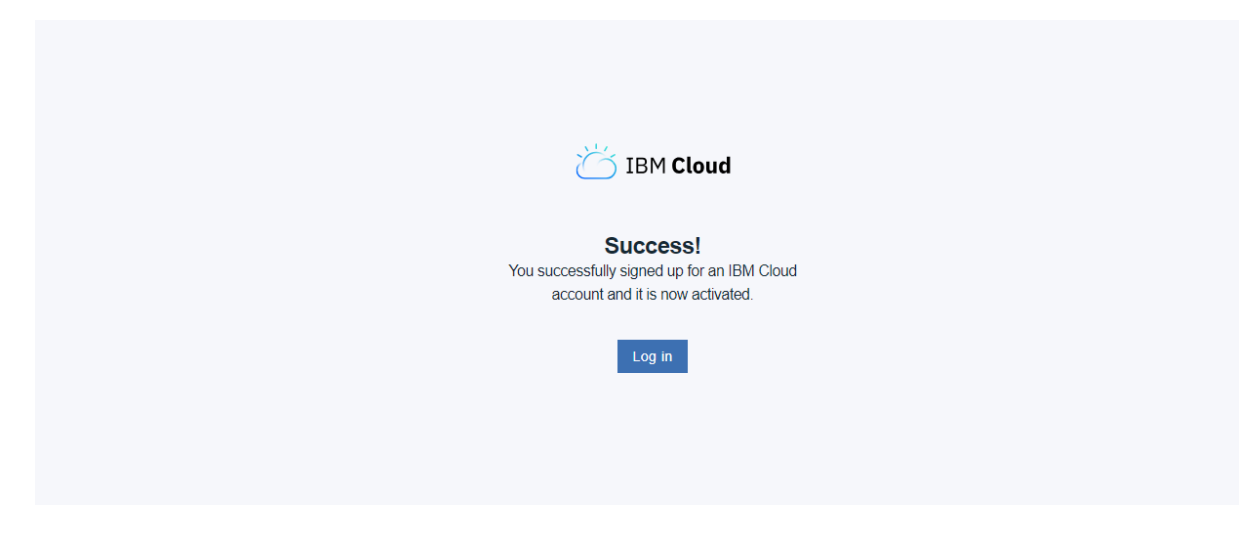

# Step 6-

>Enter a service name

>Choose a region/location to display( from the dropdown)

>Choose an organization

>Choose a space

|                                                                                                    | Catalog                                                                                                | Docs                       | Support Manage                                                             |                              | Q Search for resource            | X               | vega6 technologies's A 🧿 |
|----------------------------------------------------------------------------------------------------|----------------------------------------------------------------------------------------------------|----------------------------|----------------------------------------------------------------------------|------------------------------|----------------------------------|-----------------|--------------------------|
| ← View all<br>↓ Text to<br>Lite • IBM                                                              | Speech                                                                                                 |                            |                                                                            |                              |                                  |                 |                          |
| The Text to Speech so<br>natural language to g<br>output complete with<br>intonation. It is availe | ervice processes text ar<br>enerate synthesized au<br>appropriate cadence a<br>ible in several voices: | id<br>dio<br>nd            | Service name:<br>Text to Speech-vega6 <br>Choose a region/location to depl | loy in: Choose an            | organization:                    | Choose a space: |                          |
| View Docs Terms                                                                                    | 2                                                                                                    |                            | United Kingdom                                                             | <ul> <li>vega6ted</li> </ul> | chnologies@gmail.com             | dev             |                          |
| AUTHOR IBM<br>PUBLISHED 07/2<br>TYPE Servi                                                         | 0/2018<br>ce                                                                                           | /                          | Features                                                                   | 1                            |                                  | 1               |                          |
|                                                                                                    |                                                                                                    |                            | • English (US)<br>2 female voices, 1 male voice (                          | (Watson's voice from         | • English (UK)<br>1 female voice |                 | Let's talk               |
| Need Help?<br><u>Contact IBM Cloud S</u>                                                           | Es<br>upport 🗗 Co                                                                                      | imate Mont<br>st Calculate | thly Cost<br>Dr                                                            |                              |                                  |                 | Create                   |

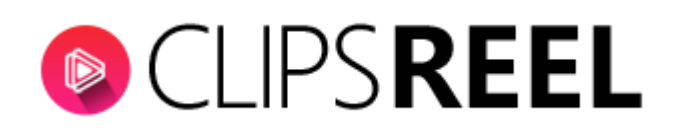

>Choose "Lite" Plan which is free and proceed.

| $\equiv$ | IBM Cloud | Catalog | Docs | Support                                                                                                    | Manage                   |                                                                                      |                                                   | Q Search for resource                                                                                                    | vega6 technologies                 |
|----------|-----------|---------|------|----------------------------------------------------------------------------------------------------|--------------------------|--------------------------------------------------------------------------------------|---------------------------------------------------|----------------------------------------------------------------------------------------------------|------------------------------------|
|          |           |         |      | <ul> <li>TTS customization API (BETA)</li> <li>Allows customers to create custom dictionaries<br/>containing their own word pronunciations for up to<br/>20K words. Customization is currently available at no<br/>additional charge.</li> </ul> |                          |                                                                                      | ries<br>or up to<br>able at no                    | <ul> <li>SoftBank</li> <li>A localized version of this Watson service is<br/>Japan. Visit the following link for details:<br/>http://www.softbank.jp/biz/watson</li> </ul> | available in                       |
|          |           |         |      | Pricing Plans                                                                                                    |                          |                                                                                      | Monthly prices shown are                          | a for country or region: ]                                                                                                    |                                    |
|          |           |         |      |                                                                                                    | PLAN                     | N                                                                                    | FEATURES                                          |                                                                                                    | PRICING                            |
|          |           |         |      | ~                                                                                                    |                          |                                                                                      | 10,000 Chara                                      | cters per Month                                                                                                    | Free                               |
|          |           |         |      |                                                                                                    | The L<br>acces<br>Lite p | Lite plan gets you started<br>ss to Customization capal<br>plan services are deleted | with 10,000 cha<br>bilities.<br>I after 30 days o | racters per month at no cost. When you upgrade to a pai<br>f <b>inactivity.</b>                                                                                            | l plan, you will get               |
|          |           |         |      |                                                                                                    | Stand                    | dard                                                                                 | Standard Cha                                      | racters (First 1,000,000 characters are free)                                                                                                    | ₹1.2075<br>INR/THOUSAND Le<br>CHAR |

### Step 7-To check your credentials click on Show button

| Manage<br>Service credentials<br>Plan | Watson /<br>Text to Speech : Text to Speech-08<br>Location: United Kingdom Org: Space: dev                               | ÷                           |
|---------------------------------------|----------------------------------------------------------------------------------------------------|-----------------------------|
| Connections                           | Get started with the service. Getting started tutorial API reference                                                     | Plan: lite <u>Upgrade</u>   |
|                                       | Credentials                                                                                                    | Show  Configure credentials |
|                                       | <pre>{     "url": "https://stream.watsonplatform.net/text-to-speech/api",     "username": "",     "password": "" }</pre> | Ø                           |
|                                       |                                                                                                    |                             |
|                                       | Try an API call                                                                                                    |                             |

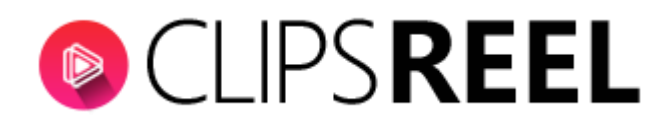

# Step 8-You need to use(Watson Credentials) Username, Password in Clipsreel.

| Getting started tutorial API reference                                                                                                    |                         |
|----------------------------------------------------------------------------------------------------|-------------------------|
| Credentials                                                                                                    | Hide Ø Configure creden |
| ڑ<br>"url": "https://stream.watsonplatform.net/text-to-speech/api",<br>"username": "المالية المالية المالية المالية المالية المالية المالية المالية المالية المالية المالية المالية ال | <u>,</u> [              |

### Try an API call

**Step 9-**Now go to Clipsreel and Click on profile tab present on the right side if your screen that will give you dropdown list ,Click on "Accounts" tab.

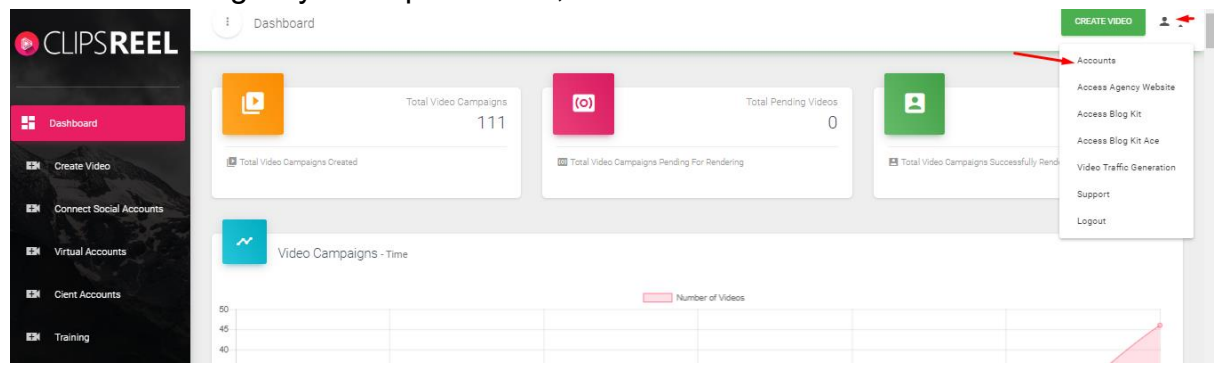

**Step 10-**Clicking on Accounts tab will get you to next page where you need to enter Watson credentials and click on "Add" tab.

|    | and the second second se | PROFILE INFORMATION |              |                                    |                          | and the local |     |
|----|----------------------------------------------------------------------------------------------------|---------------------|--------------|------------------------------------|--------------------------|---------------|-----|
|    | in the second second second second second second second second second second second second second second second                                                                                                    | Full Name           |              | Account Type                       |                          |               |     |
|    | and the second second                                                                                                    | Aditya              |              | single_multi_pro_ace_blog-kit_blog | g-kit-acevcfx-provcfx-mu | UPDATE IMAGE  |     |
|    | Dashboard                                                                                                    |                     |              |                                    |                          |               |     |
|    |                                                                                                    |                     |              |                                    | UPDATE                   | Aditya        |     |
| -  | Create Video                                                                                                    |                     |              |                                    |                          | adi@vega6.com |     |
|    | Circuite Hideb                                                                                                    |                     |              |                                    |                          |               |     |
|    | And the second second                                                                                                    | _                   |              |                                    |                          |               |     |
| ÷. | Connect Social Accounts                                                                                                    |                     |              |                                    |                          |               |     |
|    | 14 M. 345 M                                                                                                    | OPDATE PASSWORD     |              |                                    |                          |               |     |
| +( | Virtual Accounts                                                                                                    |                     |              |                                    |                          |               |     |
|    |                                                                                                    | Current password    | New password | Confirm new pa                     | assword                  |               |     |
| Ξ  | Cient Accounts                                                                                                    |                     |              |                                    |                          |               |     |
|    |                                                                                                    |                     |              |                                    | UPDATE PASSWORD          |               |     |
| ÷  | Training                                                                                                    |                     |              |                                    |                          |               |     |
|    |                                                                                                    |                     |              |                                    |                          |               |     |
|    |                                                                                                    |                     |              |                                    |                          |               |     |
|    |                                                                                                    | Add IBM Watson Key  |              |                                    |                          |               |     |
|    |                                                                                                    |                     |              |                                    |                          |               |     |
|    |                                                                                                    | IBM watson Username |              | BM watson Password                 |                          |               |     |
|    |                                                                                                    |                     |              |                                    |                          |               | •   |
|    |                                                                                                    |                     |              |                                    |                          |               | ADD |
|    |                                                                                                    |                     |              |                                    |                          |               |     |
|    |                                                                                                    |                     |              |                                    |                          |               |     |
|    |                                                                                                    |                     |              |                                    |                          |               |     |

You will be notified with the success message now you can use TTS feature in Clipsreel.